## How to Submit a Monthly Position Report

- NOTE: Reports for February can only be submitted from March 1<sup>st</sup> to March 15<sup>th</sup>
- Go to the KYAGR Apps login page at <u>https://www.kyagr-apps.com/AgExternal/Security/Account/Login</u>
- Log in using the credentials you set up
- Click the "Launch" button under "Grain"
- Click the "Submit Monthly Position" header

| Kentucky Depart<br>A Consumer Protection | ment of Agriculture and Service Agency       | Kentucky<br>Proud. |                   |                           | Home       |
|------------------------------------------|----------------------------------------------|--------------------|-------------------|---------------------------|------------|
| ACCOUNT MANAGEMENT                       |                                              |                    |                   |                           |            |
|                                          |                                              |                    |                   |                           |            |
|                                          |                                              |                    |                   |                           |            |
| • New Application                        | License Applications                         | E Licenses         | Monthly Positions | • Submit Monthly Position | Violations |
| List of Grain Licen                      | e Applications                               |                    |                   |                           |            |
| Show 10 🗸 e                              | ntries                                       |                    |                   |                           | Search:    |
| New Application                          | License Applications     Applications ntries | Licenses           | Monthly Positions | • Submit Monthly Position | Violations |

- Fill out the report information
- Click the "Submit" button